## Langkah-Langkah Upload Dokumen

- 1. Proses upload file dokumen menggunakan aplikasi WinSCP. Aplikasi ini dapat di-download dari http://jejak.me/winscp lalu di-install di komputer Bapak/Ibu.
- 2. Jalankan file WinSCP dari komputer Bapak/Ibu. Setelah WinSCP jalan, akan muncul tampilan seperti di bawah ini.

| winSCP                                                                                                    |                   |                                                                                                    |                                                                                      |                                                                       |                                                                                           |                      |                  |       | _ | đ | $\times$ |
|----------------------------------------------------------------------------------------------------|-------------------|----------------------------------------------------------------------------------------------------|--------------------------------------------------------------------------------------|-----------------------------------------------------------------------|-------------------------------------------------------------------------------------------|----------------------|------------------|-------|---|---|----------|
| Local Mark Files Commands Session Options Remote Help                                                               |                   |                                                                                                    |                                                                                      |                                                                       |                                                                                           |                      |                  |       |   |   |          |
| 🔛 💱 🖆 Synchronize 🔲 🖉 🔯 🎒 Queue 🔹 Transfer Settings Default                                                         |                   |                                                                                                    |                                                                                      |                                                                       |                                                                                           |                      |                  |       |   |   |          |
| 🚅 New Session                                                                                                    |                   |                                                                                                    |                                                                                      |                                                                       |                                                                                           |                      |                  |       |   |   |          |
| 🛀 C: Windows 🔹 🝷                                                                                                    | - 🔽 -             | ← • → • 主 🔂                                                                                                    | <b>î î</b>                                                                           |                                                                       |                                                                                           | + • → • 🖻 🖻 🏠        | 🐉 🔯 Find Files 🖣 | 2     |   |   |          |
| 🛛 💭 Upload 👻 🛛 🖉 Edit 👻                                                                                             | X 🖌 🗅             | Properties 🏼 🚰 New                                                                                                    | -                                                                                    |                                                                       | 📲 Download 👻 📝 Edit 👻 🕽                                                                   | 🕻 🚮 🕞 Properties 📑 N | ew - 🕂 - 🕅       |       |   |   |          |
| C:\Mardi\BKD\                                                                                                    |                   |                                                                                                    |                                                                                      |                                                                       |                                                                                           |                      |                  |       |   |   |          |
| Name                                                                                                    | Size              | Туре                                                                                                    | Cha                                                                                  | 🌆 Login                                                               |                                                                                           | - 🗆 🗙                | Rights           | Owner |   |   |          |
| 2015-2<br>2016-1<br>2016-2<br>2017-1<br>2017-2<br>2018-1<br>2018-2<br>2019-1<br>2019-2<br>Tampilan in<br>di kompute | ni bisa<br>er Bap | Parent directory<br>File folder<br>File folder<br>File folder<br>File folder<br>File folder<br>File folder<br>File folder<br>File folder<br>File folder<br>File folder<br>File folder<br>File folder<br>File folder | 17/0<br>09/1<br>09/1<br>12/0<br>09/1<br>12/0<br>09/1<br>01/0<br>12/0<br>20/0<br>19/0 | Iools Manage   Show Login dialog on startup and when the last session | on<br>protocol:<br>IP V<br>t name:<br>Password:<br>Save V<br>Save V<br>Close<br>is closed | Port number:         |                  |       |   |   |          |
| 0 B of 0 B in 0 of 9<br>Not connected.                                                                              |                   |                                                                                                    |                                                                                      |                                                                       |                                                                                           |                      |                  |       |   |   |          |

- 3. Pada window login, isilah
  - File Protocol: SFTP
  - Hostname: dirdosen.budiluhur.ac.id
  - Port number: **50101**
  - User name: <NIDN Bapak/Ibu>
  - Password: <NIP Bapak/Ibu>

Contoh seperti di bawah ini

| 퉒 Login                        | - □ ×                                                                                                    |
|--------------------------------|----------------------------------------------------------------------------------------------------|
| New Site                       | Session<br>Elle protocol:<br>SFTP<br>Host name:<br>dirdosen.budiluhur.ac.id<br>User name:<br>0422036901<br>Save<br>▲dwanced ▼ |
| <u>T</u> ools ▼ <u>M</u> anage | ▼ Login ▼ Close Help                                                                                                    |

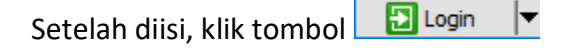

## 4. Selelah berhasil login, akan muncul tampilan di bawah ini

| 💑 0422036901 - 0422036901@dirdosen.budiluhur.ac.id - WinSCP                                      |                                                      |           |                     |           |          |       | ð    | ×      |  |  |  |  |
|--------------------------------------------------------------------------------------------------|------------------------------------------------------|-----------|---------------------|-----------|----------|-------|------|--------|--|--|--|--|
| Local <u>Mark Files</u> <u>Commands</u> <u>Session</u> <u>Options</u> <u>Remote</u> <u>H</u> elp |                                                      |           |                     |           |          |       |      |        |  |  |  |  |
| 🔛 😤 😓 Synchronize 🔲 🕼 🕼 Queue 🔹 Transfer Settings Default 🔹 🧬                                    |                                                      |           |                     |           |          |       |      |        |  |  |  |  |
| 📮 0422036901@dirldosen.budiluhur.ac.id 🗙 🚅 New Session                                           |                                                      |           |                     |           |          |       |      |        |  |  |  |  |
| 🛀 C: Windows 🔹 🚰 🕶 🛐 🔹 🖛 🖘 🔹 🔂                                                                   | 🗧 042203690 🔻 🚰 👻 🐨 🔹 🖛 👻 🖚 😰 💼 😰 🏫 🧬 🔯 Find Files 🧏 |           |                     |           |          |       |      |        |  |  |  |  |
| 📳 Upload 👻 📝 Edit 👻 🔀 🕞 Properties 📑 New                                                         | 🛿 🚰 Download 👻 📝 Edit 👻 🛒 🕞 Properties 📑 New 🕶 🖩 🖅   |           |                     |           |          |       |      |        |  |  |  |  |
| C:\Mardi\BKD\                                                                                    | /webubl/web/dirdosen/0422036901/                     |           |                     |           |          |       |      |        |  |  |  |  |
| Name Size Type                                                                                   | Changed                                              | Name Size | Changed             | Rights    | Owner    |       |      |        |  |  |  |  |
| 🖬 Parent directory                                                                               | 17/08/2020 22:09:03                                  | <b>-</b>  | 17/08/2020 00:47:49 | rwxr-xr-x | dirdosen |       |      |        |  |  |  |  |
| 2015-2 File folder                                                                               | 09/11/2018 11:49:47                                  |           |                     |           |          |       |      |        |  |  |  |  |
| 2016-1 File folder                                                                               | 09/11/2018 11:50:33                                  |           |                     |           |          |       |      |        |  |  |  |  |
| 2016-2 File folder                                                                               | 12/02/2019 11:49:20                                  |           |                     |           |          |       |      |        |  |  |  |  |
| 2017-1 File folder                                                                               | 12/02/2019 11:49:31                                  |           |                     |           |          |       |      |        |  |  |  |  |
| 2017-2 File folder                                                                               | 09/11/2018 11:46:31                                  |           |                     |           |          |       |      |        |  |  |  |  |
| 2018-1 File folder                                                                               | 12/08/2019 11:19:00                                  |           |                     |           |          |       |      |        |  |  |  |  |
| 2019-1 File folder                                                                               | 20/02/2020 11:08:22                                  |           |                     |           |          |       |      |        |  |  |  |  |
| 2019-2 File folder                                                                               | 19/08/2020 10:44:29                                  |           |                     |           |          |       |      |        |  |  |  |  |
|                                                                                                  |                                                      |           |                     |           |          |       |      |        |  |  |  |  |
| 0 B of 0 B in 0 of 9 0 0 B of 0 B in 0 of 0 4 h                                                  |                                                      |           |                     |           |          |       |      | nidden |  |  |  |  |
|                                                                                                  |                                                      |           |                     |           | 🔒 SFT    | Р-3 🗐 | 0:00 | 11     |  |  |  |  |

Tampilan layar dibagi dua kolom. Kolom kiri adalah folder komputer Bapak/Ibu, sedangkan kolom kanan adalah Folder Bapak/Ibu yang di server **dirdosen.budiluhur.ac.id**.

- 🌆 2019-1 0422036901@dirdosen.budiluhur.ac.id WinSCP ٥ Local Mark Files Commands Session Options Remote Help 🖶 🔁 📚 Synchronize 🐙 🛃 🏟 🎲 Queue 🗸 Transfer Settings Default • 🥩 • 🥃 0422036901@dirdosen.budiluhur.ac.id 🗙 🚅 New Session • 🚰 • 🔽 • 🖛 • 🔿 🔹 🔝 🏠 🎜 🎭 🏪 C: Windows 📙 042203690 🔹 🚰 👻 🐨 🔹 🖛 🔹 🖚 🖈 💼 🔂 🏠 👰 Find Files 🥄 🞲 Upload 🔻 📝 Edit 👻 🔀 🎲 Properties 📑 New 🕶 🛨 🗖 💟 nload 👻 📝 Edit 👻 🐋 🖓 Properties 🎽 New - 🗄 🛨 🖃 💟 C:\Mardi\BKD\2019-1\ /webubl/web/dirdosen/0422036901/ Name Size Changed Owner Name Size Type Changed Rights Parent directory 20/02/2020 11:08:22 17/08/2020 00:47:49 rwxr-xr-x dirdoser .. Bidang A File folder 08/11/2018 20:42:06 LKD-1.pdf 436 KB 13/02/2020 14:56:38 042203... rw-rw-r-Bidang B File folder 08/11/2018 20:42:06 Bidang C Bidang D 20191\_FTI\_Mardi Hard... File folder 08/11/2018 20:42:06 File folder Microsoft Access ... 08/11/2018 20:42:06 13/02/2020 15:18:16 9.348 KB 20191 FTI Mardi Har... 9.348 KB DAT File 13/02/2020 15:18:16 Berita Acara Deni Rizk... Berita Acara Keamana... 13/02/2020 16:26:53 11/02/2020 14:50:37 209 KB PDF File 174 KB PDF File Berita Acara Kriptogra... 174 KB PDF File 11/02/2020 14:46:33 Berita Acara Muham... Berita Acara Nova.pdf 213 KB PDF File 10/02/2020 11:38:17 758 KB PDF File PDF File 13/02/2020 11:33:14 212 KB 13/02/2020 11:37:32 🚾 Berita Acara Yandi Ca.. Bimbingan Deni.pdf Bimbingan Nova.pdf 192 KB PDF File 13/02/2020 11:02:23 PDF File PDF File 13/02/2020 11:01:48 13/02/2020 11:03:00 192 KB 👼 Bimbingan Yandi.pdf 191 KB Daftar Bimbingan S1.... Daftar Hadir Keaman... Daftar Hadir Kriptogr... 179 KB PDF File 13/02/2020 11:01:07 200 KB 303 KB PDF File PDF File 11/02/2020 14:51:10 11/02/2020 14:47:11 Keamanan Komputer... 3.028 KB PDF File 11/02/2020 15:08:09 Kriptografi.pdf 3.258 KB PDF File 18 KB Microsoft Word D... 13/02/2020 10:54:03 19/02/2020 12:54:44 Lap Kegiatan Wadek.... 17 KB Microsoft Word D... 19/02/2020 11:51:55 LKD.pdf 555 KB PDF File 13/02/2020 14:56:12 PDF File PDF File LKD-1.pdf 436 KB 13/02/2020 14:56:38 13/02/2020 14:59:54 LKDx.pdf 481 KB LKDx-1.pdf 402 KB PDF File 13/02/2020 15:00:37 13/02/2020 15:17:40 PDF File 402 KR 435 KB of 72.5 MB in 1 of 44 0 B of 435 KB in 0 of 1 4 hidden SFTP-3 0:08:14
- 5. Pilihlah file-file yang akan diupload pada kolom sebelah kiri, lalu klik 鯞 Upload 🔻

Sebagai contoh file yang di-upload **LKD-1.pdf**.

Setelah di-upload, maka link dari dokumen tersebut adalah **https://dirdosen.budiluhur.ac.id/0422036901/LKD-1.pdf** Link ini yang nantinya dimasukan ke dalam laporan BKD Online Bapak/Ibu.

NIDN Bapak/Ibu